# **BANCA ELECTRÓNICA 3.0**

# Emisión de Echeq

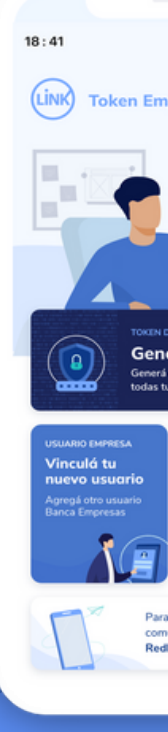

v 11-2023

# **3** Banco Años Julio

| <page-header>         Constrained and provided and provided</page-header> | <page-header>  Can be defined and an example of the second definition of the second definition of t</page-header> | Bance                          | oJulio                                                                 |                                                                | 6                                          |                                                   |                                    |             |
|----------------------------------------------------------------------------------------------------|----------------------------------------------------------------------------------------------------|--------------------------------|------------------------------------------------------------------------|----------------------------------------------------------------|--------------------------------------------|---------------------------------------------------|------------------------------------|-------------|
| <text></text>                                                                                                    | <text></text>                                                                                                    |                                |                                                                        |                                                                |                                            |                                                   |                                    |             |
| <text><section-header></section-header></text>                                                                                                    | <text></text>                                                                                                    | ¿Qué necesitás he              | icer?                                                                  |                                                                | ¿Qué operación vas a rec                   | alizar?                                           |                                    |             |
| <section-header><section-header><section-header><section-header></section-header></section-header></section-header></section-header>                                                                                                    | <section-header><section-header>  Network     Image: Particular     Image: Particular  <td>Consultas</td><td>Transacciones</td><td>Pagos</td><td>Consultas, transacciones</td><td>s, pagos</td><td></td><td></td></section-header></section-header>                                                                                                    | Consultas                      | Transacciones                                                          | Pagos                                                          | Consultas, transacciones                   | s, pagos                                          |                                    |             |
| <image/> Image: Participant of the state of the state of the st                        | <image/> Image: Normal data in the series of the series of the series data in the series of the series data in the series of the series of the series                                       | Accesos direc                  | tos                                                                    |                                                                |                                            |                                                   |                                    |             |
| <section-header><section-header></section-header></section-header>                                                                                                    | <section-header><section-header></section-header></section-header>                                                                                                    | * Transferen<br>Transferi táci | clas Cheques<br>y rápido El Cheques<br>Gestioná tus chr                | eques 600 Paga de ser<br>Paga impuesto                         | vicios 🖉 Servic<br>s y servicios 🖉 Realiza | tos AFIP                                          | DEDIN<br>Cobros y pagos inmediatos |             |
| <section-header><section-header><section-header><section-header></section-header></section-header></section-header></section-header>                                                                                                    | <section-header><section-header><section-header><complex-block><section-header></section-header></complex-block></section-header></section-header></section-header>                                                                                                    | $\bigcirc$                     |                                                                        |                                                                | _                                          |                                                   |                                    |             |
| Building and a data of the data of the data               | A construction of the state of the state of th                             | ESTAMO                         | S DONDE TU PYME TE NECESITA                                            | Ein an siers                                                   | Strack                                     | in the second                                     |                                    |             |
| Image: State and a state and a state and a                | Image: State of the state of the state of the                              | Descuent                       | to de cheques de pago diferido a tasa p<br>no para capital de trabajo. | sreferencial                                                   | Stativ Invent                              | ET                                                |                                    | <b>&gt;</b> |
| Image: Construction of the state of the state                | <ul> <li>A service of the service of the service of</li></ul>        |                                |                                                                        | $\frown$                                                       |                                            |                                                   |                                    |             |
| Image: Second Second                                   | Service Service   Constrained Service   Constrained Service </td <td></td> <td></td> <td></td> <td></td> <td></td> <td></td> <td></td>                                                                                                    |                                |                                                                        |                                                                |                                            |                                                   |                                    |             |
| Intermediation de cuentals         Intermediation de cuentals principal         Intermediation de cuentals principal         Intermediation de cuentals         Intermediation de cuentals                                                                                                    | Indemanda framework   Textual according to the cuents percents and cuents and cuents and                                                   |                                |                                                                        |                                                                |                                            |                                                   |                                    |             |
| Image: Second second second                                   | Image: Series of the series of the series                                                 | Información d                  | e cuenta<br>nientos de tu cuenta principal                             |                                                                |                                            |                                                   |                                    |             |
| Image: State State Stat                                   | Image: State of the second second                                                  | principal                      |                                                                        |                                                                |                                            | CB                                                | 342598509438609348                 |             |
| Image: State State                | <ul> <li>Image: Service of the service of the servi</li></ul>        | 201006-                        | 1712945 - Referencia de cuenta                                         |                                                                |                                            |                                                   | Alias este es un este es u 🖸       |             |
| Image: Note of the concentral of the concentral of the concente of the concentral of the concentral of the                                    | Image: Note of the control of the control of the c                                                 | *                              |                                                                        |                                                                |                                            |                                                   |                                    |             |
| Consultar     Consultar     Consultar       0 en cuentor     1559.290.175,03<br>1220.093.127,47<br>20.000.000.00 <sup>1</sup> 20.000.000.00            nd         1220.000.000.00 <sup>1</sup> 20.000.000.00            nd         1220.000.000.00 <sup>1</sup> <sup>1</sup>                                                                                                    | Constant     Constant       Stable Stable Sta                                                                  | 8                              | (tage)                                                                 |                                                                |                                            |                                                   | 12222                              |             |
| S159.290.175,03         Markadian centration         -933.127,47         Markadian centration         -933.127,47           1         123.093.127,47         100.000         118.000,000         118.000,000         118.000,000         118.000,000         118.000,000         118.000,000         118.000,000         118.000,000         118.000,000         118.000,000         118.000,000         118.000,000         118.000,000         118.000,000         118.000,000         118.000,000         118.000,000         118.000,000         118.000,000         118.000,000         118.000,000         118.000,000         118.000,000         118.000,000         118.000,000         118.000,000         118.000,000         118.000,000         118.000,000         118.000,000         118.000,000         118.000,000         118.000,000         118.000,000         118.000,000         118.000,000         118.000,000         118.000,000         118.000,000         118.000,000         118.000,000         118.000,000         118.000,000         118.000,000         118.000,000         118.000,000         118.000,000         118.000,000         118.000,000         118.000,000         118.000,000         118.000,000         118.000,000         118.000,000         118.000,000         118.000,000         118.000,000         118.000,000         118.000,000         118.000,000         118.000,000                                                                                                    | N159.290.175,03         N0001         N0001                                                                                                    | o en c                         | uenta                                                                  | Consultas<br>Últimos movimien                                  | tos                                        | Transacciones<br>Transferencias r                 | ealizadas                          |             |
| Marketing         Transform         Transform <thtransform< th="">         Transform         Transform         <thtransform< th="">         Transform         Transform         Transform         Transform         Transform         Transform         Transform         Transform         Transform         Transform         Transform         Transform         Transform         Transform         Transform         Transform         <thtransform< th=""> <thtransform< th=""> <thtra< td=""><td>S129.093.127.47         Transform         199.127.47         Page de lange sector         5-93.127.47           S2.000.000.00         Degetation         S105.000.00         Degetation         S10.500.00           wis         S10.500.00         Degetation         S10.500.00         Support           wis         Ver main         Ver main         Ver main</td><td>o en e</td><td>\$159,290,175,03</td><td>2052021</td><td></td><td>205/2021</td><td></td><td></td></thtra<></thtransform<></thtransform<></thtransform<></thtransform<>                                                                                                    | S129.093.127.47         Transform         199.127.47         Page de lange sector         5-93.127.47           S2.000.000.00         Degetation         S105.000.00         Degetation         S10.500.00           wis         S10.500.00         Degetation         S10.500.00         Support           wis         Ver main         Ver main         Ver main                                                                                                    | o en e                         | \$159,290,175,03                                                       | 2052021                                                        |                                            | 205/2021                                          |                                    |             |
| \$2.000.000.00     Topposition     \$10.500.00       min     \$10.500.00     Status       min     Ver min                                                                                                    | S2.000.000.00     Total and the second state     S10.500.00     Total and the second state     S10.500.00       Max     Ver main     Ver main     Ver main     Ver main                                                                                                    | 1                              | \$129.093.127,47                                                       | Transferencia realizada<br>2005/2021<br>Acceditación de chemie | -\$93.127,47<br>\$185.000.00               | Pago de impuesto<br>2/05/2021<br>Pago de impuesto | -\$93.127.47<br>\$7.245.16         |             |
| Max Vermals<br>residen<br>10.05 He. Vermals<br>Vermals<br>10.11.2                                                                                                    | Maxim<br>Presión<br>10 de mayos 10 00 Fre.<br>Versión<br>10 11 2                                                                                                    |                                | \$2.000.000,00                                                         | 7/05/2021<br>Depósito                                          | \$10,500,00                                | 7/05/2021<br>Seguro del auto                      | \$10,500.00                        |             |
| Nextion<br>19 de mayo 10 05 He.<br>Versión<br>10 11 2                                                                                                    | mexión<br>10 de mayo 1000 Hs. Yersión<br>10112                                                                                                    |                                |                                                                        |                                                                |                                            |                                                   |                                    |             |
| irexión<br>19 de mayos 18:05 H4. Versión<br>1.0.112                                                                                                    | Maridan<br>19 de mayo, 18:00 HK. Versión<br>19 11 2                                                                                                    |                                |                                                                        | (Vor mas                                                       |                                            | Vermas                                            |                                    |             |
| Mexiden<br>19 de mayos 18:05 HA. Versiden<br>1.0.11.2                                                                                                    | Nexión<br>10 de mayos 10.05 Hs. Versión<br>1.0.1.2                                                                                                    |                                |                                                                        |                                                                |                                            |                                                   |                                    |             |
| IS de mayes 18:05 H4. Versión<br>10:112                                                                                                    | In Section Versión 10.05 Hs. Versión 1.0.1.2                                                                                                    | /                              |                                                                        |                                                                |                                            |                                                   |                                    |             |
|                                                                                                    |                                                                                                    | snexión<br>(9 de may           | a 18:05 Ht.                                                            |                                                                |                                            |                                                   | Versión<br>1.0.11.2                |             |
|                                                                                                    |                                                                                                    |                                |                                                                        |                                                                |                                            |                                                   |                                    |             |
|                                                                                                    |                                                                                                    |                                |                                                                        |                                                                |                                            |                                                   |                                    |             |
|                                                                                                    |                                                                                                    |                                |                                                                        |                                                                |                                            |                                                   |                                    |             |
|                                                                                                    |                                                                                                    |                                |                                                                        |                                                                |                                            |                                                   |                                    |             |
|                                                                                                    |                                                                                                    |                                |                                                                        |                                                                |                                            |                                                   |                                    |             |
|                                                                                                    |                                                                                                    |                                |                                                                        |                                                                |                                            |                                                   |                                    |             |
|                                                                                                    |                                                                                                    |                                |                                                                        |                                                                |                                            |                                                   |                                    |             |
|                                                                                                    |                                                                                                    | le<br>jura                     |                                                                        |                                                                |                                            |                                                   |                                    |             |
|                                                                                                    |                                                                                                    | Se<br>jura                     |                                                                        |                                                                |                                            |                                                   |                                    |             |
|                                                                                                    |                                                                                                    |                                |                                                                        |                                                                |                                            |                                                   |                                    |             |
| 0                                                                                                    |                                                                                                    |                                |                                                                        |                                                                |                                            |                                                   |                                    |             |
| 0                                                                                                    |                                                                                                    |                                |                                                                        |                                                                |                                            |                                                   |                                    |             |
|                                                                                                    |                                                                                                    | de                             |                                                                        |                                                                |                                            |                                                   |                                    |             |
|                                                                                                    |                                                                                                    | de<br>L                        |                                                                        |                                                                |                                            |                                                   |                                    |             |

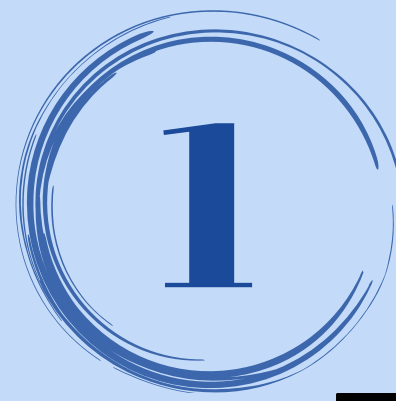

# ¿DESDE DÓNDE LO REALIZO?

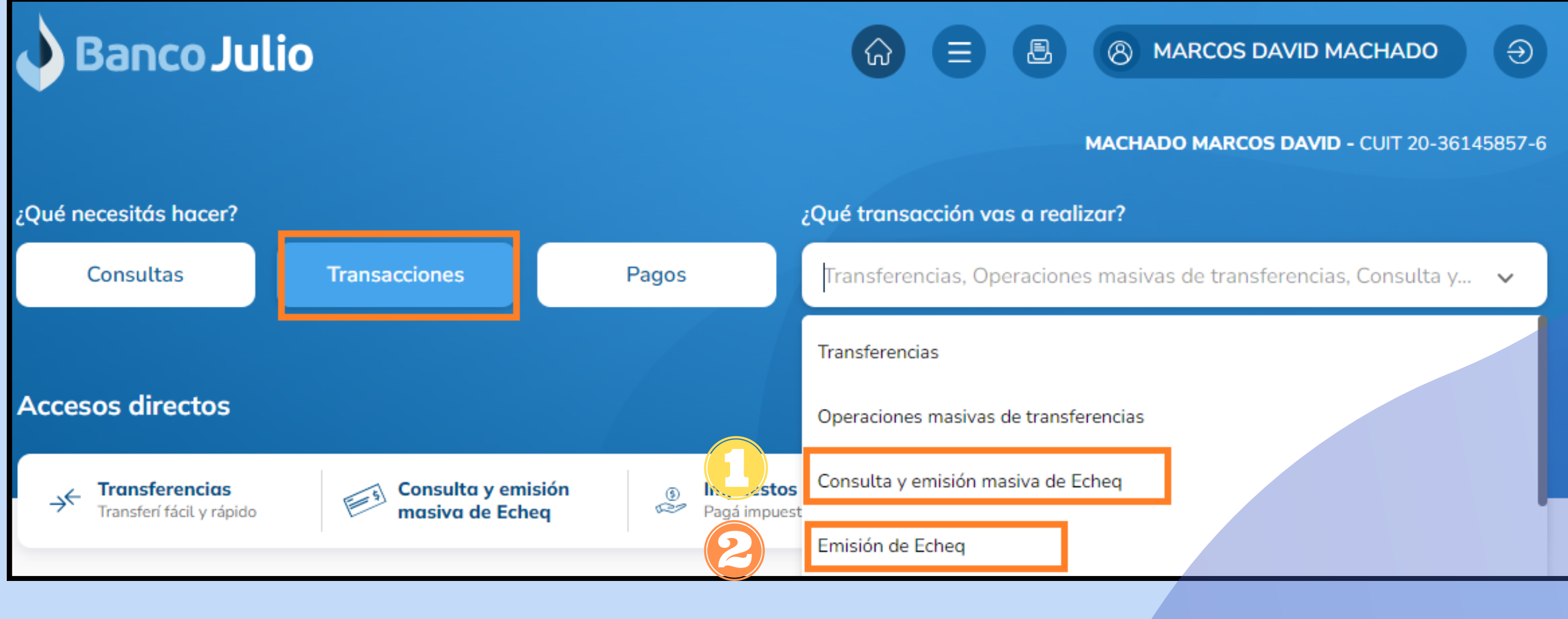

Para realizar CONSULTAS y EMISIÓN MASIVA DE ECHEQ

Para realizar EMISIÓN, FIRMA Y ENVÍO DE ECHEQ

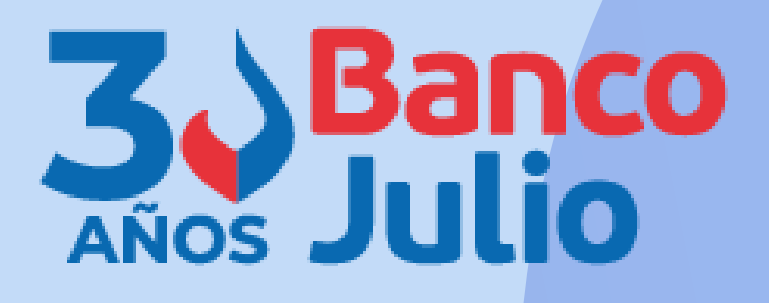

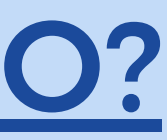

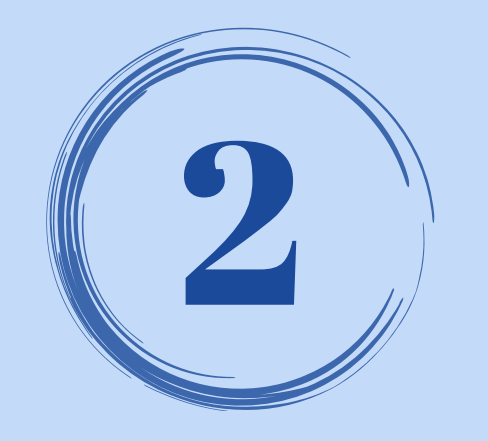

# **CARGA: CUENTA DÉBITO**

# Seleccionar la cuenta corriente operativa (desde donde se debitará el Echeq en la fecha de cobro), perteneciente al titular.

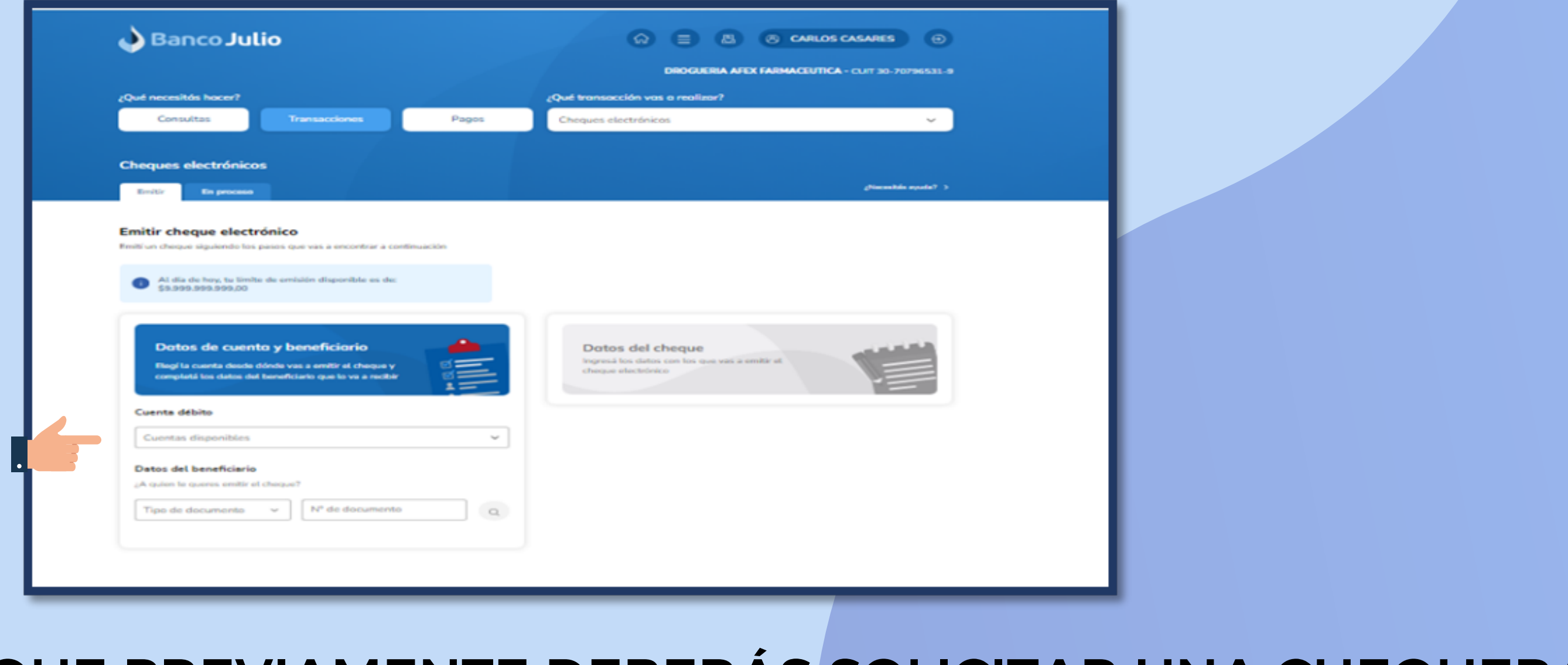

### RECORDÁ QUE PREVIAMENTE DEBERÁS SOLICITAR UNA CHEQUERA ELECTRÓNICA INGRESANDO A TRANSACCIONES / "CHEQERAS SOLICITUD"

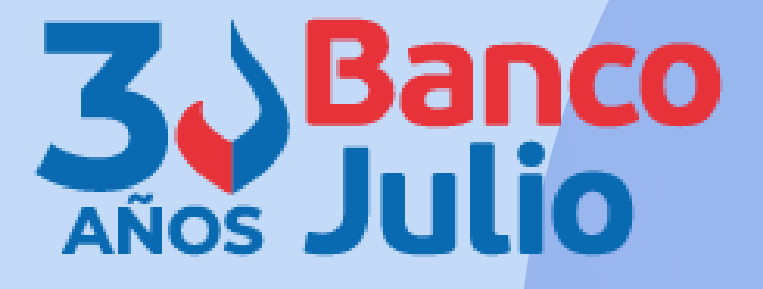

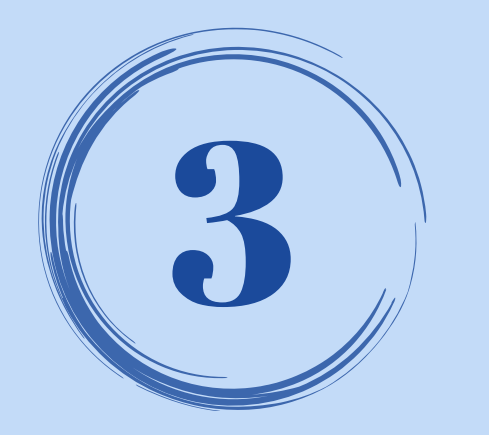

# **CARGA: DATOS BENEFICIARIO**

Completar los datos del beneficiario del Echeq (tipo de identificación y número)

Presionar enter o hacer click en la lupa, para que la BEE lo valide y autocomplete la razón social del mismo.

.

|   | Datos de cuenta y beneficiario<br>Elegí la cuenta desde dónde vas a emitir el cheque y<br>completá los datos del beneficiario que lo va a recibir | Datos del cheque<br>Ingresá los datos con los que vas a<br>cheque electrónico |
|---|----------------------------------------------------------------------------------------------------|-------------------------------------------------------------------------------|
|   | Cuenta débito<br>Cuentas disponibles<br>CC \$ 0100100100000104702                                                                                 |                                                                               |
|   | Saldo: \$ 991.651,86<br>Límite de emisión disponible: \$9.999.999.999.00                                                                          |                                                                               |
|   | Datos del beneficiario<br>¿A quien le queres emitir el cheque?                                                                                    |                                                                               |
| L | CUIT ~ 24-37194936-Q Q                                                                                                    |                                                                               |

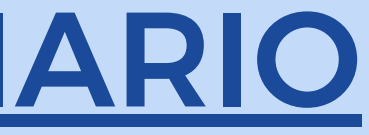

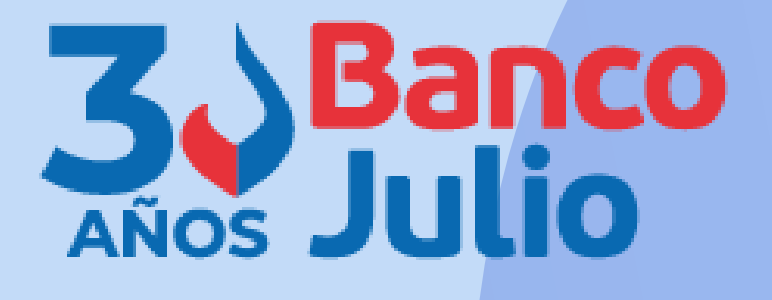

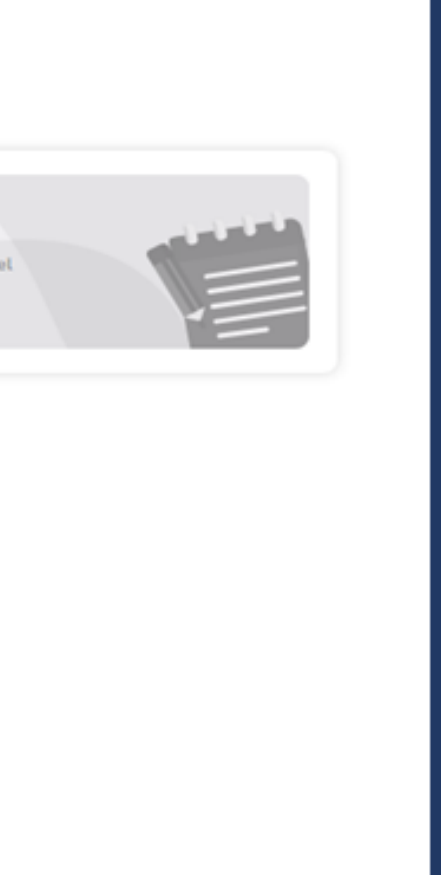

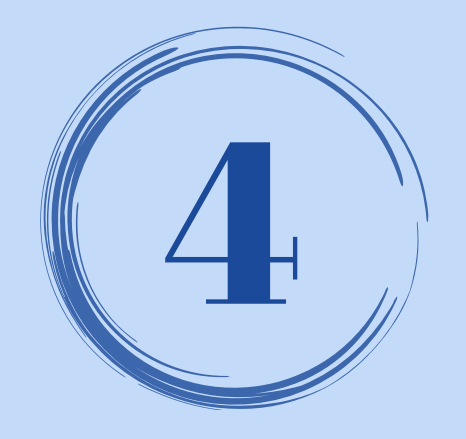

# **CARGA: DATOS DEL CHEQUE**

### **Completar los datos obligatorios del Echeq**

- Importe
- Fecha de pago
- Cantidad
- Caracter

### Emitir cheque electrónico

\$31,000,000,000,000

BONEU MANUEL AGU

M<sup>2</sup> de cuenta 0100300300000104792 Emait agustoneu@hotmat.com

CUL 24372940360 Teo de cuerta CC 5

Manufacture -

Emitif un cheque siguiendo los pasos que vas a encontrar a continuación

Al die de hes he limite de amisión disponible as de

Datos de cuento y beneficiario

Elegita cuerta desde dónde una a emite el cheque y completil los distos del beneficiario que lo va a recibir

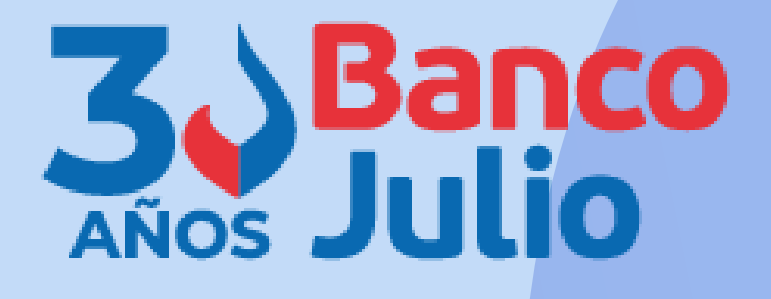

| Dotos del cheque<br>Ingresi las delas con las que vas a e<br>cheque electrónica |                                             |
|---------------------------------------------------------------------------------|---------------------------------------------|
| \$100.00                                                                        | Contribution chargest                       |
| 702004                                                                          | Cheque diferido                             |
| State fector de propo no estipuidad di                                          | a de hou, el fajo de chespue será Offerido. |
| Concepto v                                                                      | Motivo                                      |
| Beferencie                                                                      | Valor de referencia                         |
| Crucado                                                                         | Caracter v                                  |
|                                                                                 | Cardinaar                                   |

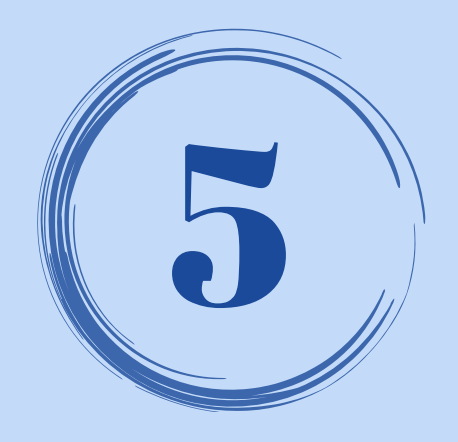

# **EMISIÓN: FINALIZAR CARGA**

### Se debe seleccionar "Finalizar Carga" e ingresar la clave de ingreso a la BEE.

### Emitir cheque electrónico

Emild un chargue siguiendo los pasos que vas a encontrar a continuación

 Al día de hoy, la limite de emisión disponible es del inserve de la companya de la companya de la 59,999,999,999,00

### Dotos de cuento y beneficiorio

Elegits conta desde dórde vas a emite el cheque y completation datos del beneficiario que la un a recibie

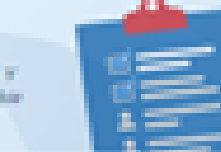

### BONEU MANUEL AGU

0.01/24071040040 Tipo de cuenta CC S. H\* de cuenta: 0000100100000104703 Email: agustioneu@hotmail.com

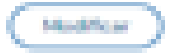

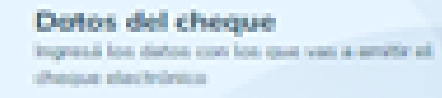

### \$100.00

Fecha de page 03/02/2024 Type de cheque: Cheque diferido Cardidad de cheques: 3 Concepto Varios Matter Provide Made Crutade Performancial Field Link Value de referencies Proster-Caracter, No a ta orden.

Mad Rear

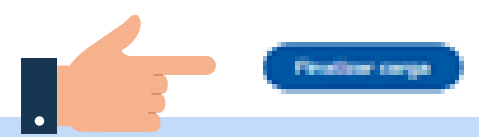

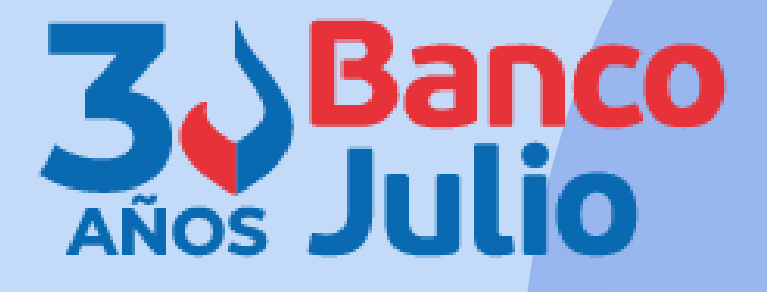

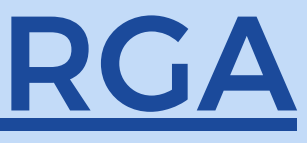

| <b>Confirmar operación</b><br>Confirmá la operación con tu clave de<br>ingreso a Banca Empresas. | × |
|--------------------------------------------------------------------------------------------------|---|
| Clave Ø                                                                                          |   |
|                                                                                                  |   |

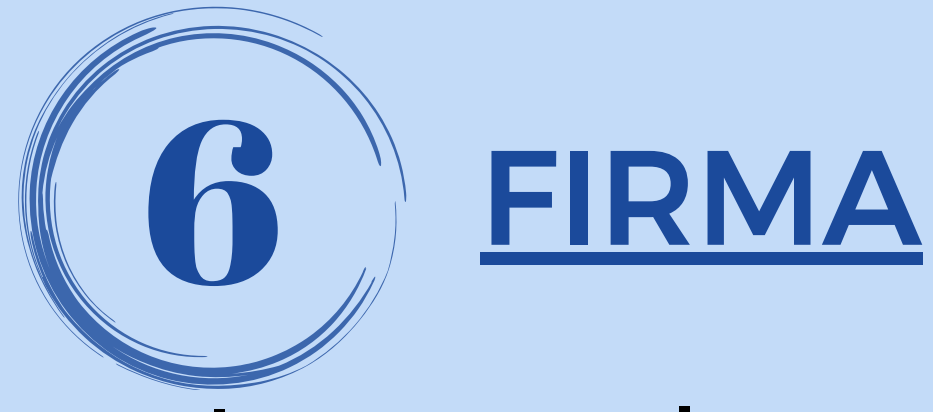

- Ingresar a la pestaña "EN PROCESO"
- Seleccionar dentro del botón desplegable, el estado "PENDIENTE DE FIRMA" y elegir la CC de origen de los fondos.
- Seleccionar los echeq (de manera individual o múltiple) y presionar FIRMAR. Para ello deberá ingresar el token y completar el esquema de firmas.

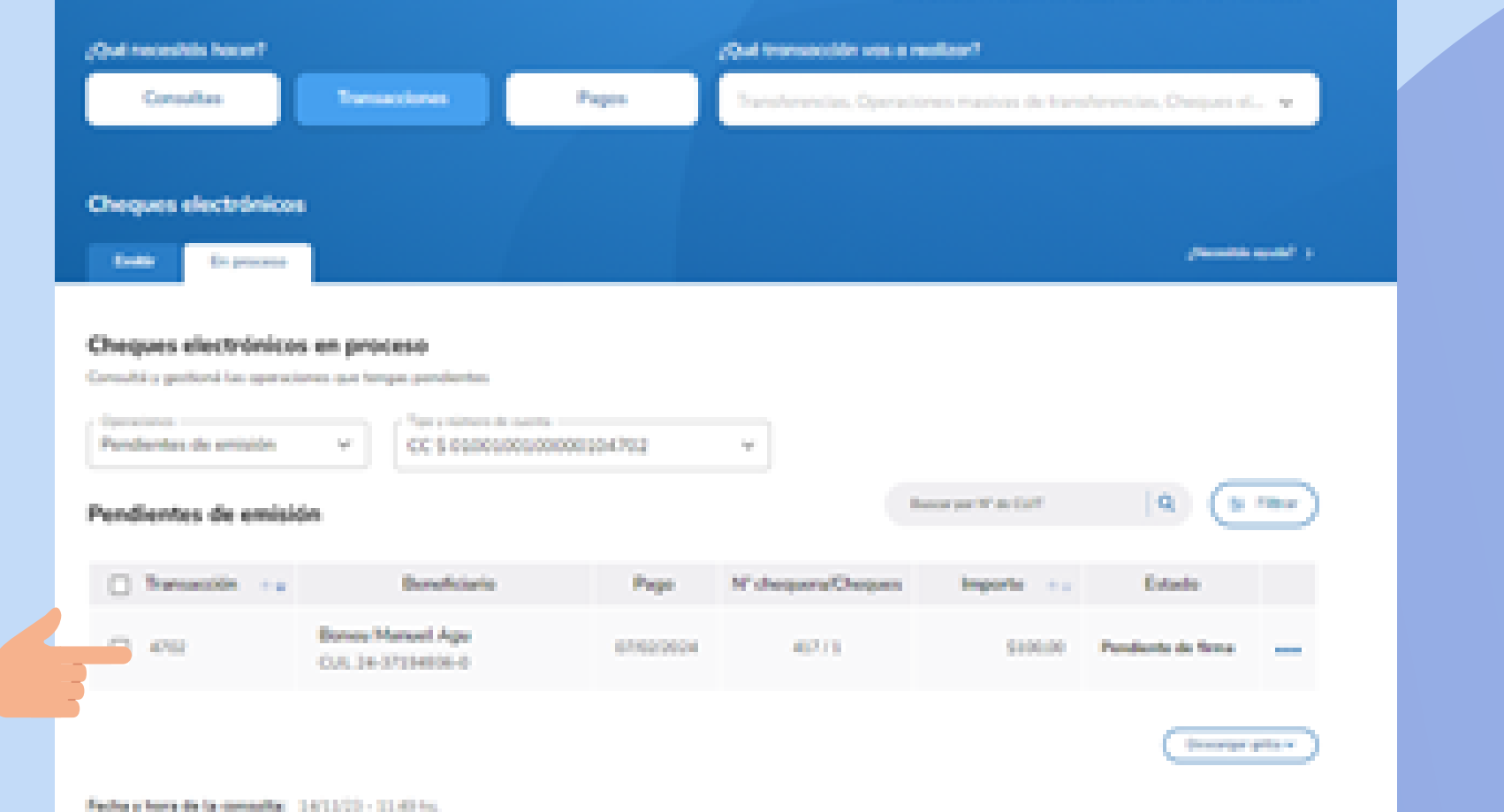

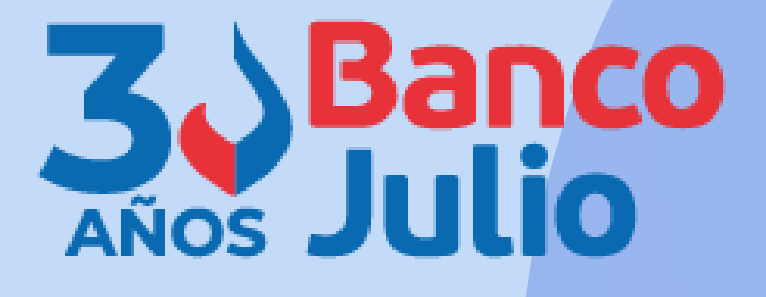

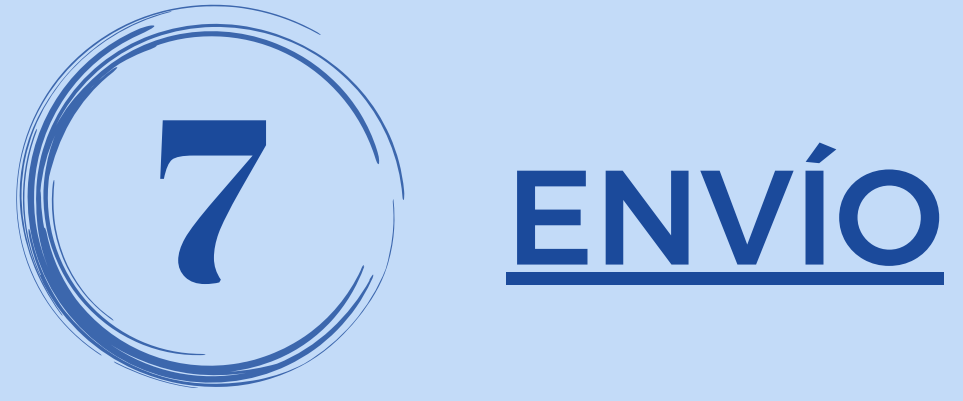

- Ingresar a la pestaña "EN PROCESO"
- Seleccionar dentro del botón desplegable, el estado "PENDIENTE DE **ENVÍO**" y elegir la CC de origen de los fondos.
- Seleccionar los echeq (de manera individual o múltiple) y presionar ENVIAR. Para ello deberá ingresar la <u>clave de ingreso a la banca</u>.

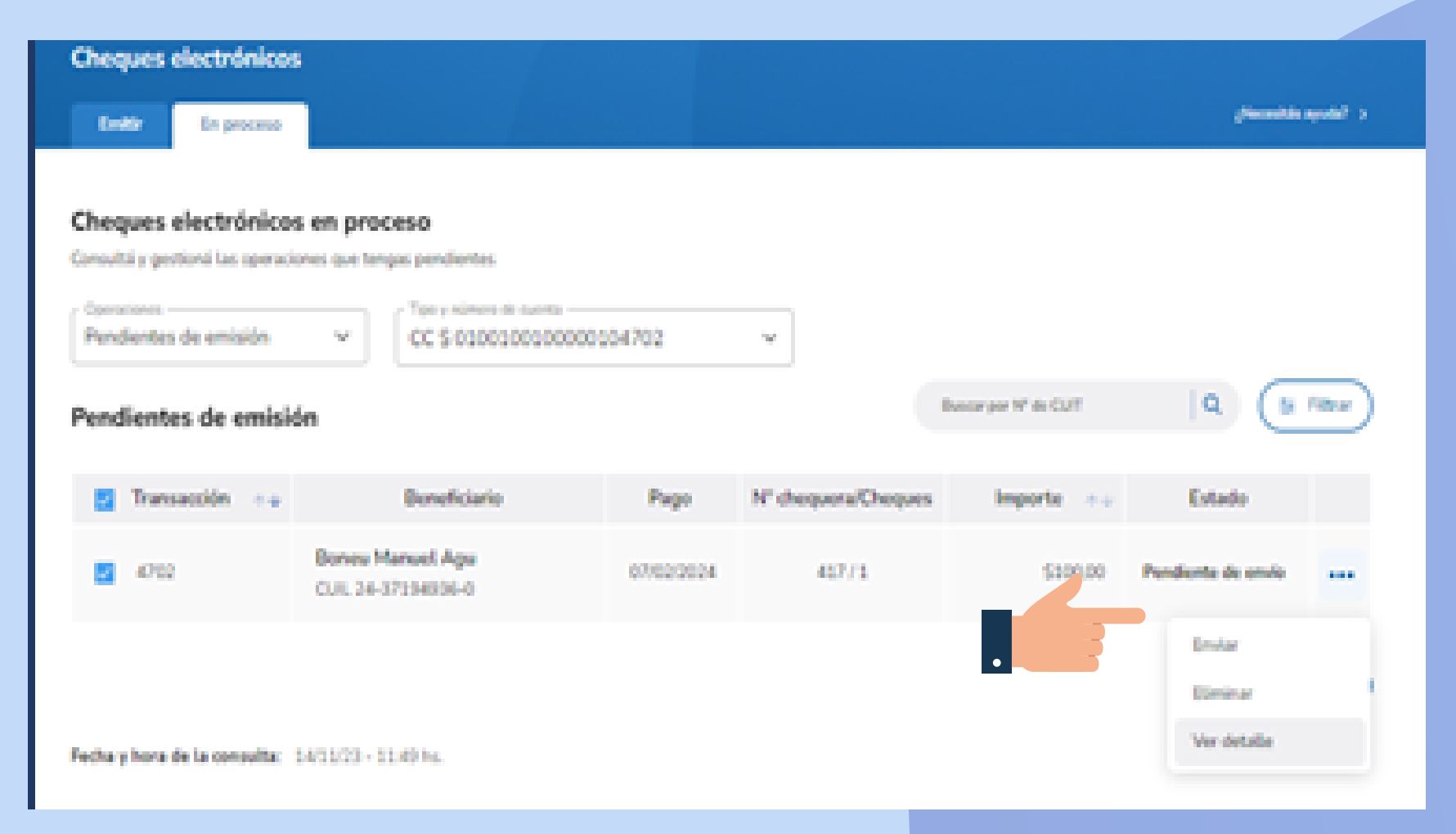

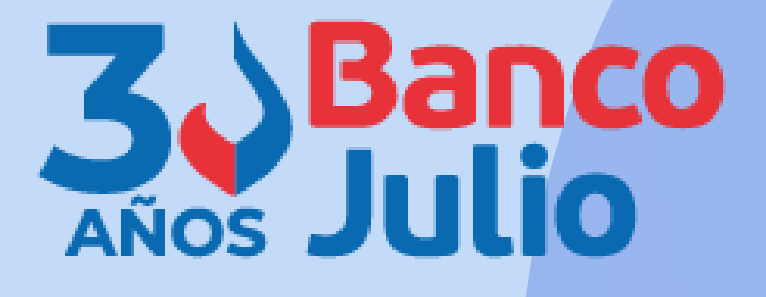

## **CENTRO DE ATENCION EXCLUSIVA Contactate de Lunes a Viernes de 9 a 18 hs:**

0351-5262288 bancaelectronica@bancojulio.com.ar

En caso de gestionar reclamos por e-mail, envianos: cuit de la empresa, razón social, cuit del usuario (operador o firmante), descripción del reclamo/pedido, pantalla de error de la Banca Electrónica.

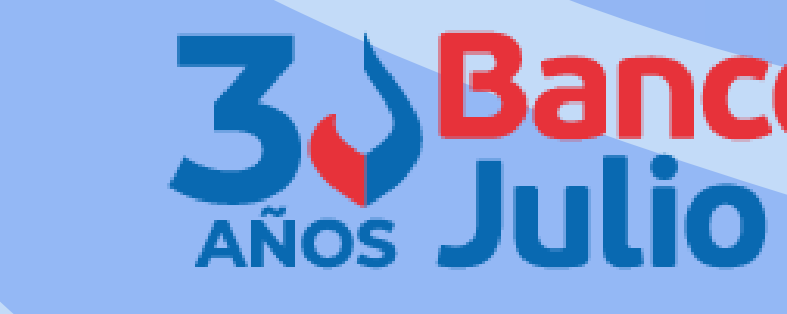

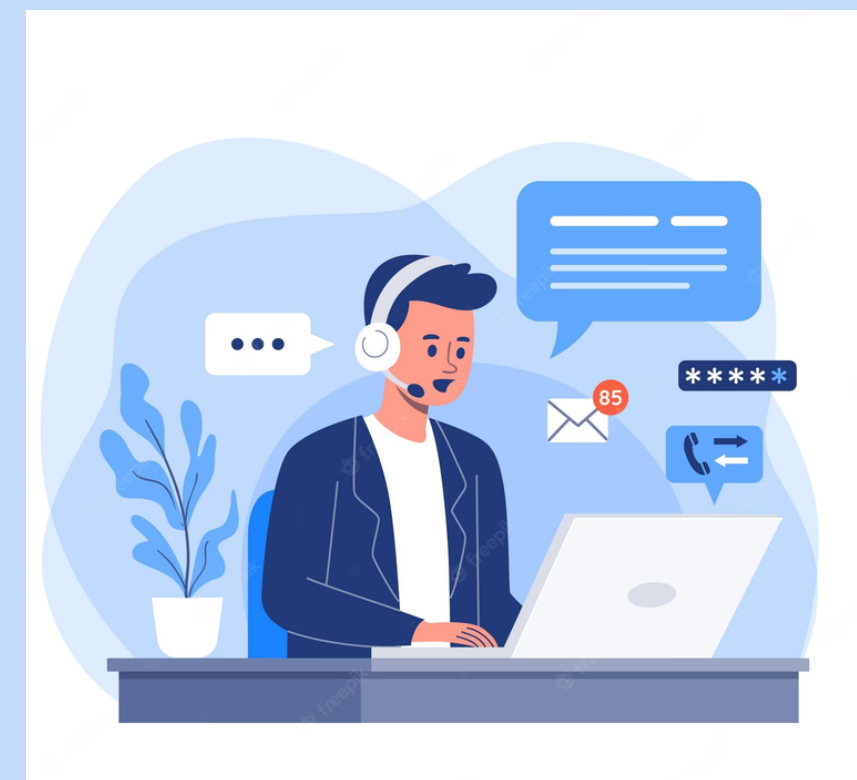